Para adjuntar archivos en una presentación electrónica, es necesario que los documentos estén en formato PDF y la versión sea 1.4.

Para convertir un documento de Microsoft Word o una imagen en PDF una de las opciones es utilizar el programa gratuito Foxit Reader PDF., a continuación se detallan los pasos para descargar el programa y para convertir a PDF.

## DESCARGA E INSTALACION DE FOXIT READER

- 1. Ingresar en www.foxitsoftware.com/spanish/products/reader/
- 2. Seleccionar "Descarga Gratuita"

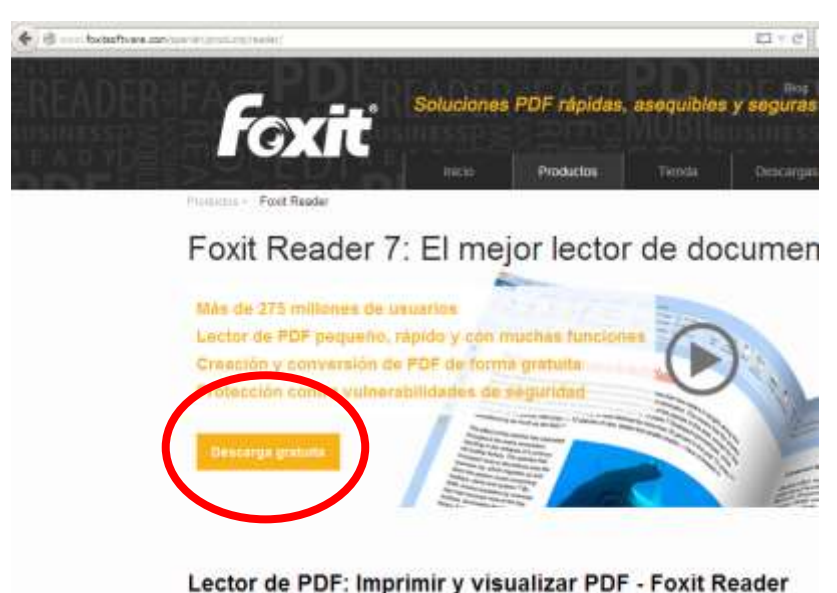

Una vez finalizada la descarga, ingresar al archivo descargado y seguir los pasos de instalación.

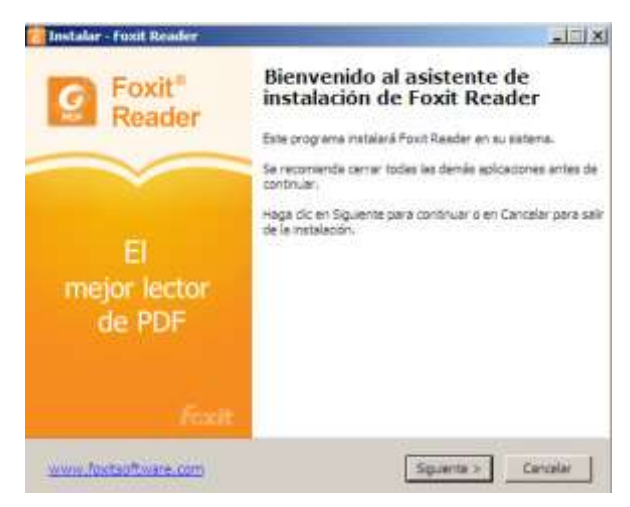

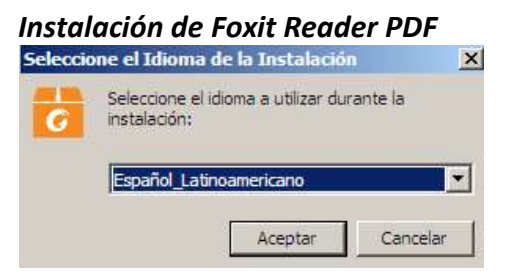

- 3. Aceptar el acuerdo de licencia y presionar siguiente.
- 4. Cuando aparezca la ventana de Foxit PhantomPDF Standard, debe seleccionar la opción

"No instalar una prueba gratuita valida para 30 días de Foxit PhantomPDF Standard"

| a Instalar - Foxit Reader                                                                                            |                                                                          |                                                  |
|----------------------------------------------------------------------------------------------------|--------------------------------------------------------------------------|--------------------------------------------------|
| Foxit PhantomPDF Standard                                                                                            |                                                                          |                                                  |
| Recommended by Foxit Reader                                                                                          |                                                                          |                                                  |
| ¿Su solución PDF no le brinda lo que<br>capacidades adicionales que ofrece l<br>las capacidades que Foxit Reader, lo | necesita? Muchos flujos de<br>Foxit PhantomPDF Standar<br>) que permite: | trabajo necesitan las<br>d. Este programa amplía |
| • Editar contenido PDF.                                                                                              |                                                                          |                                                  |
| •Organizar documentos PDF (mover                                                                                     | , eliminar, agregar, aplanar                                             | , recortar y extraer pági                        |
| •Aplicar OCR a documentos digitaliza                                                                                 | idos.                                                                    |                                                  |
| Exportar a otros formatos de archiv                                                                                  | /0                                                                       |                                                  |
| Crear formularios PDF,                                                                                               |                                                                          |                                                  |
| Proteger archivos PDF (encriptación                                                                                  | 1)                                                                       |                                                  |
| Obtener más información acerca de                                                                                    | Foxit PhantomPDF Standar                                                 | <u>d</u>                                         |
| C Instalar una prueba gratuita váli                                                                                  | da para 30 días de Foxit Ph                                              | nantomPDF Standard                               |
| <ul> <li>No instalar una prueba gratuita y</li> </ul>                                                                | /álida para 30 días de Foxit                                             | PhantomPDF Standard                              |

5. Hacer clic en Instalar

| o para Instalar                                                           | a a ara           |                              |            |
|---------------------------------------------------------------------------|-------------------|------------------------------|------------|
| hora el programa está listo para iniciar<br>stema.                        | la instalación de | Foxit Reader en si           | <b>%</b> [ |
| aga clic en Instalar para continuar con                                   | la instalación, o | bien en Atrás para           | revisar    |
| cambiar la configuración.                                                 |                   |                              |            |
| Carpeta de Destino:                                                       | 8 N.              | 11                           | -          |
| C: \Archivos de programa \Foxit Soft                                      | tware\Foxit Rea   | der                          |            |
| Componentes Seleccionados:                                                |                   |                              |            |
| Árchivos de PDF Viewer                                                    |                   |                              |            |
| Extensiones Shell                                                         |                   |                              |            |
| Foxit Reader Creator                                                      |                   | 977 - SF2                    | 223        |
| Extension windows Shell para cor<br>Pluguin utilizado para abrir archivos | PDF en el naver   | ndinar archivos cor<br>tador | npatible   |
| Idioma de corrector ortográfico de                                        | Foxit             | 1000                         |            |
| -                                                                         |                   |                              |            |
| Tareas adicionales:                                                       |                   |                              |            |
| Crear un icono en el escritorio                                           |                   |                              |            |
| Agregar icono ai menu tricio                                              |                   |                              | -          |
| •                                                                         |                   |                              |            |
|                                                                           |                   |                              |            |
|                                                                           |                   |                              |            |
| Fourtraffiliaria com                                                      | < Amér            | Instalar                     | Com        |
| TTUXICSURWARE.COM                                                         | Auds              | Instald                      | Canc       |

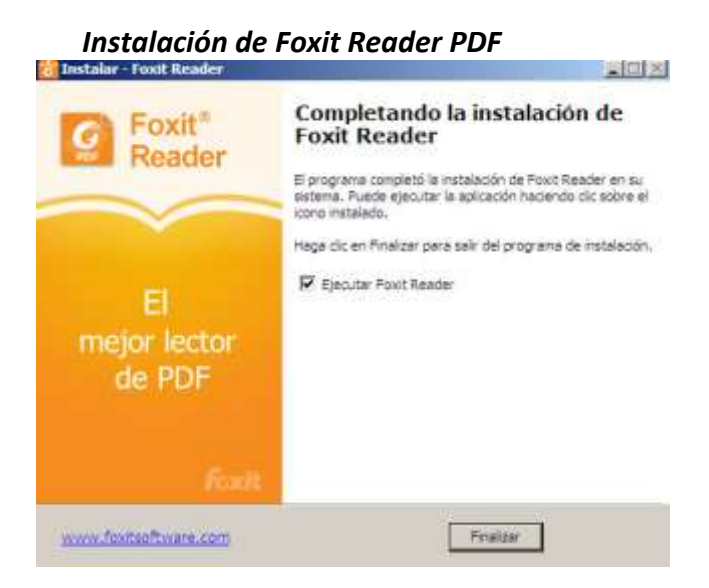

Instalación de Foxit Reader PDF finalizada con éxito.